## National Institute of Technology, Kurukshetra ONLINE FEE PAYMENT PROCESS CHART

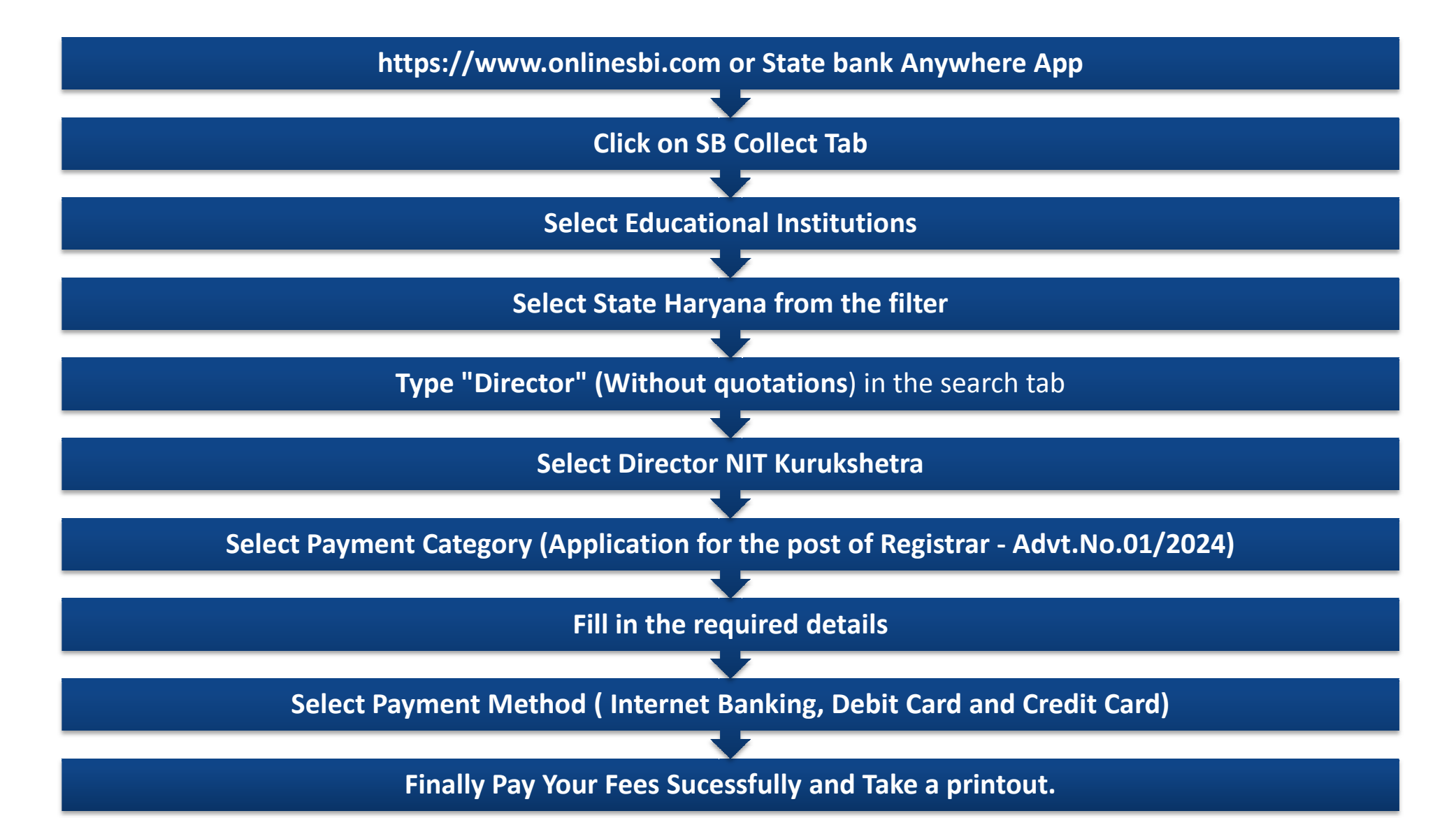